# Quick Start: Lync 2013

This document will describe the basics for communicating in Microsoft Lync 2013. It will explain how to use Lync 2013 so you can easily interact and collaborate with others at your workplace.

#### Contents

| Login to Lync 2013                  | 1 |
|-------------------------------------|---|
| Sign In and Get Started             | 2 |
| Personalize You Contact Information | 3 |
| Change Your Picture Settings        | 4 |
| Build Your Contacts List            | 5 |
| Get in Touch by IM                  | 6 |

#### Login to Lync 2013

Login to Lync 2013. Click Start and search Lync 2013.

| Programs (1)                                             | Lync                                                                | - • × |
|----------------------------------------------------------|---------------------------------------------------------------------|-------|
|                                                          | Sign in<br>Sign-in address:<br>NID@ucf.edu<br>Need help signing in? | ¢ •   |
| P See more results       lync 2013     ×     Shut down ▶ | Sign in as:<br>▲ Available ▼<br><u>S</u> ign In                     |       |

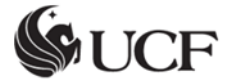

## Sign In and Get Started

If you're already logged on to your organization's network, sign in by starting Lync 2013.

- 1. If you see your name and presence status when you open Lync 2013, then you are already signed in.
- Click the availability menu under your name, and then either click your presence status, or click Reset Status to let Lync set it automatically, based on your activity and Microsoft Outlook Calendar.

| <b>\$</b>                                        | Lync                     | - 🗆 ×                       |
|--------------------------------------------------|--------------------------|-----------------------------|
| What's happen                                    | ing today?               |                             |
| Ma<br>Avai                                       | rk TestKnight<br>lable 🔻 |                             |
|                                                  | A <u>v</u> ailable       |                             |
|                                                  | <u>B</u> usy             | ¢ •                         |
| · =                                              | Do Not <u>D</u> isturb   |                             |
| Find somec                                       | B <u>e</u> Right Back    | Q                           |
| CDOUDC 0                                         | Off <u>W</u> ork         |                             |
| GROUPS                                           | <u>A</u> ppear Away      | > INEW 60                   |
| <ul> <li>Favorites</li> </ul>                    | Rese <u>t</u> Status     |                             |
| <ul> <li>Other Cou</li> <li>To add co</li> </ul> | Sig <u>n</u> Out         |                             |
|                                                  | Exit                     | r group or add from search. |
|                                                  |                          |                             |
|                                                  |                          |                             |

Visit this link for a description of each presence status indicators: Availability Table

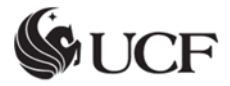

## Personalize You Contact Information

You can personalize your location, phone numbers, and presence information. For example, you can add your mobile phone number and make it available only to close contacts.

 To set a location to let people know where you are today, click the arrow next to Set Your Location or your current location, and then in the location menu, click Show Others My Location.

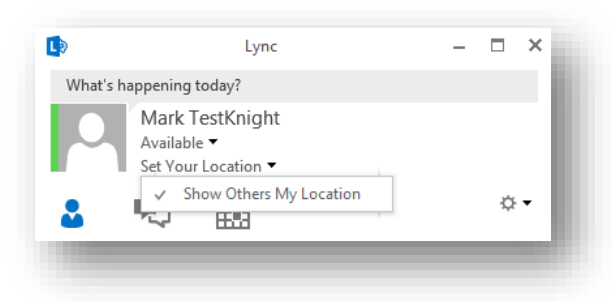

- 2. To add a phone number to your contact card, click the **Options** cog (not the dropdown arrow next to the cog), and then click **Phones**.
- 3. Click the button for the phone number that you want to add (such as **Work Phone** or **Mobile Phone**).
- 4. In the **Phone Number** dialog box, type the number, and then click **OK**.
- 5. Select the Include in my contact card check box, and then click OK.
- 6. To change privacy relationships for the people you want to see your personal phone numbers, right-click the contact's name in your Contacts list, click **Change Privacy Relationship**, and then click **Friends and Family**.

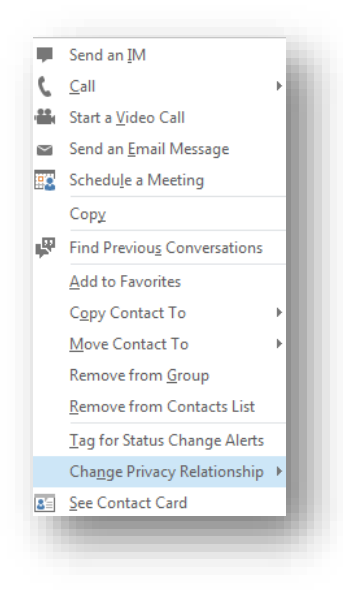

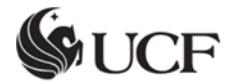

## Change Your Picture Settings

You can decide whether you want to see your contacts' pictures. You can also change your own picture or choose not to show one.

HIDE YOUR CONTACTS' PICTURES

- 1. In the Lync main window, click the **Options** cog.
- 2. Click Personal.
- 3. Under **Show pictures**, clear the **Show photos of contacts** check box to hide other people's pictures, and then click **OK**.

| Show pictures                           |                                |
|-----------------------------------------|--------------------------------|
| Note: Clearing the box turns off all pi | tures in Lync including yours. |
| Show pictures of contacts               |                                |
|                                         |                                |
|                                         |                                |
|                                         |                                |
|                                         |                                |
|                                         | OK Cancel Help                 |

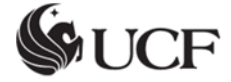

## Build Your Contacts List

Add people to your Contacts List if you'll be contacting them often or if you just want to keep track of them.

- 1. In the Lync main window, type the person's name or email address in the search field.
- 2. In the search results, right-click the person.
- 3. (Optional) If you'll be contacting the person often, click Add to Favorites.
- 4. Add them to a group by clicking **Add to Contacts List**, and then clicking the group name, or if you haven't created groups yet, click **Add to New Group**, and give the group a name. You can add more contacts to this group later.

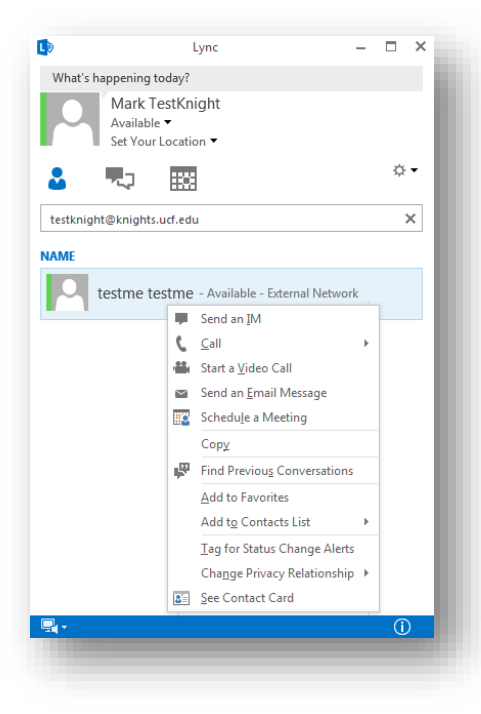

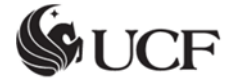

#### Get in Touch by IM

There are several ways to start an IM conversation with people or groups in your **Contacts List**. From your Contacts List or from search results, do any of the following:

- Double-click the contact.
- Point to a person's picture. When the contact card opens, click the IM button.
- Point to a group in your Contacts list and when the group contact card appears click the IM button to send a message to the whole group.

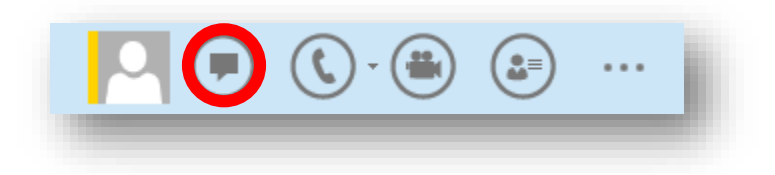

To invite additional people into an IM conversation:

In the Lync main window, drag a contact name from the Contacts List, and drop it onto the conversation window or click the **People Options** button, and then click **Invite More People**.

| 🐺 testme testme                             | - • ×                              |
|---------------------------------------------|------------------------------------|
| testme testme<br>Inactive - External Networ | k                                  |
|                                             | PARTICIPANTS                       |
|                                             | 🗖 Mark TestKnight 🛛 🗭 📞 🚔 💻        |
|                                             | 📒 testme te External Network 📕 🐧 🏥 |
|                                             |                                    |
| Chat with testme testme - External          |                                    |
|                                             |                                    |
|                                             | In <u>v</u> ite More People        |
|                                             | <b>3</b>                           |
|                                             |                                    |

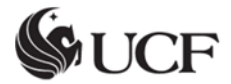